## Pokyny pre aktualizáciu softvéru spektrofotometrov DR

1) Vyberte link pre stiahnutie softvéru pre Váš prístroj.

Príklad: Ak máte spektrofotometer DR2800, kliknite na "DR 2800 softvér na stiahnutie".

Poznámka: Stiahnutie môže trvať do 1 minúty.

- 2) Kliknite na **Open (Otvoriť)**, keď sa zobrazí nasledovná výzva: '*Do you want to open or save this file?* (Chcete tento súbor otvoriť alebo uložiť?)
- 3) Vyberte všetky súbory s príponou .gz

Poznámka: Počet .gz súborov sa pre jednotlivé prístroje líši.

| 1 95303.zip                         |              |           |      |        |     |                  |   |      |
|-------------------------------------|--------------|-----------|------|--------|-----|------------------|---|------|
| File Edit View Favorites Tools Help |              |           |      |        |     |                  |   | 1    |
| G Back - O - E                      | 🔊 🔎 Search 👔 | > Folders | 3    | ×v     | •   |                  |   |      |
| Address 👔                           |              |           |      |        | _   |                  | ~ | 🔁 Go |
| Name 🔺                              | Тур          | Gepackt   | Kenn | Größe  | Ve  | Datum            |   |      |
| dbhlc.tar.gz                        | GZ-Datei     | 166 KB    | Nein | 166 KB | 1%  | 04.11.2011 17:26 |   |      |
| 🖻 dr 2800.gz                        | GZ-Datei     | 1.361 KB  | Nein | 1.363  | 1%  | 03.04.2012 12:57 |   |      |
| drv.tar.gz                          | GZ-Datei     | 48 KB     | Nein | 48 KB  | 0%  | 10.04.2008 09:35 |   |      |
| ng.tar.gz                           | GZ-Datei     | 198 KB    | Nein | 198 KB | 1%  | 12.09.2008 09:49 |   |      |
| E README_DR 2800                    | Textdokument | 1 KB      | Nein | 2 KB   | 53% | 17.04.2012 16:35 |   |      |
| README_DR2800                       | Textdokument | 1 KB      | Nein | 2 KB   | 60% | 17.04.2012 16:35 |   |      |
|                                     |              |           |      |        |     |                  |   |      |
| 4 Objekt(e) ausgewählt              |              |           |      |        |     |                  |   |      |

4) Skopírujte všetky súbory s príponou .gz na pamäťové médium USB.

Poznámka: Jednotlivé .gz súbory prosím nerozbaľujte.

- 5) V hlavnom menu svojho prístroja zvoľte '**Systémové kontroly**'. Potom zvoľte '**Aktualizácia** *prístroja'.*
- 6) Pripojte USB pamäťové médium k Vášmu prístroju.
- 7) Stlačte OK. Softvér bude zaktualizovaný.

Poznámka: Prosím počkajte na ukončenie aktualizácie. Toto môže trvať do 10 minút.

8) Po ukončení aktualizácie softvéru prístroja sa objaví výzva na reštart prístroja. Vypnite prístroj. Počkajte minimálne 3 sekundy a znova zapnite prístroj.

Váš spektrofotometer je teraz aktualizovaný.